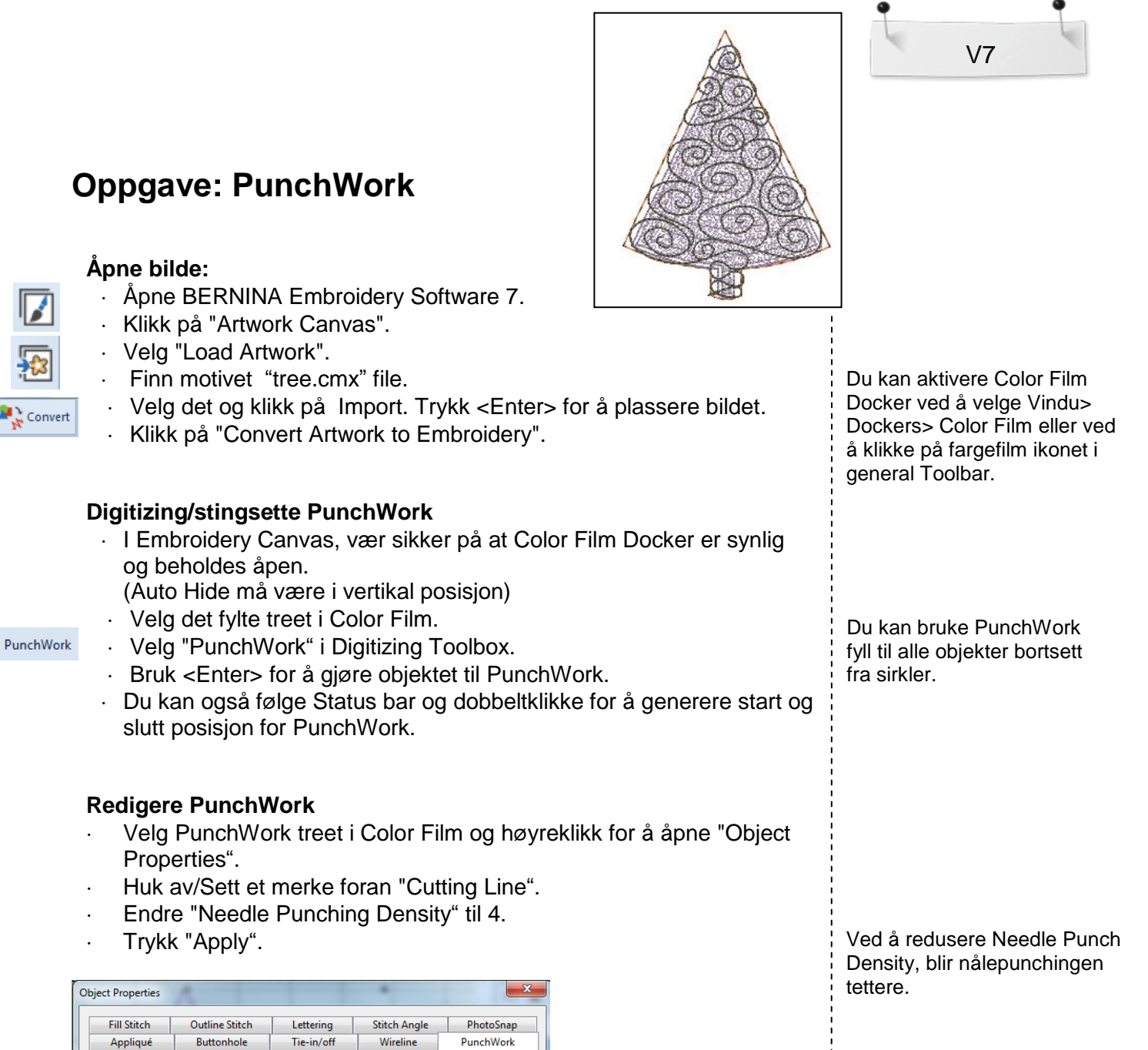

| Fill Stitch    | Outline Stitch | Lettering  | Stitch Angle         | PhotoSna  |
|----------------|----------------|------------|----------------------|-----------|
| Appliqué       | Buttonhole     | Tie-in/off | Wireline             | PunchWorl |
| Guidelines     |                | Bord       | er stitching         |           |
| Placement      | ine            | <b></b>    | Jse border stitching |           |
| Cutting line   |                |            | Type: Blanke         | et 👻      |
|                |                |            | Width: 3.00          | mm        |
|                |                |            | Spacing; 4.00        | mm        |
| Needle punchin | g              | Offse      | et                   |           |
| Density:       | 4 🔻            |            | ]                    |           |
|                |                | Ins        | ide                  | Outside   |
|                |                |            |                      |           |
|                |                |            |                      |           |

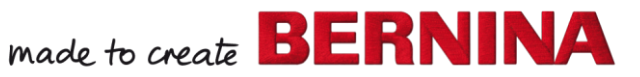

- Klikk på de stingsatte konturene I Color Film og velg "Move to End".
- · I "Object Properties", må Outline Stitch Tab nå være åpen
- Endre "Stitch Length" til 2.5 mm.
- Klikk "OK".

▼

## Lagre Designet

- · Navigèr til der du vil ha lagret filen.
- · Gi den navnet "PunchWork" og lagre det.

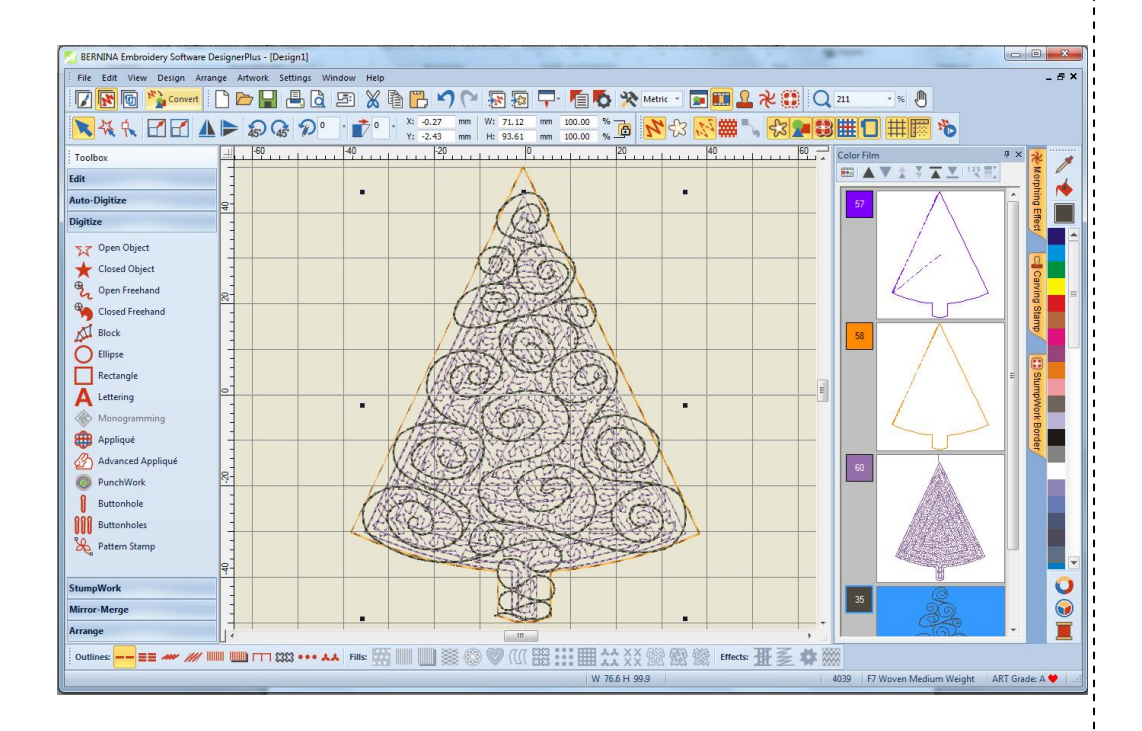

## V7

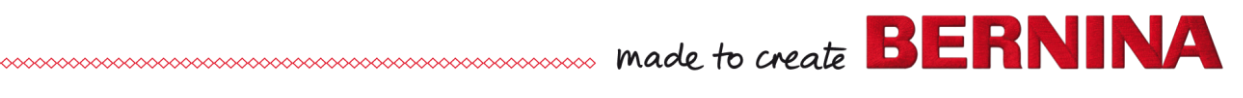

## Alternativt: Legg på skygge på treet

- PunchWork
- Velg "Punchwork ".
  Digitize/stingsett en mindre trekant inne I treet for skyggelegging.
  - Trykk <Enter> 2x for å gjøre ferdig.

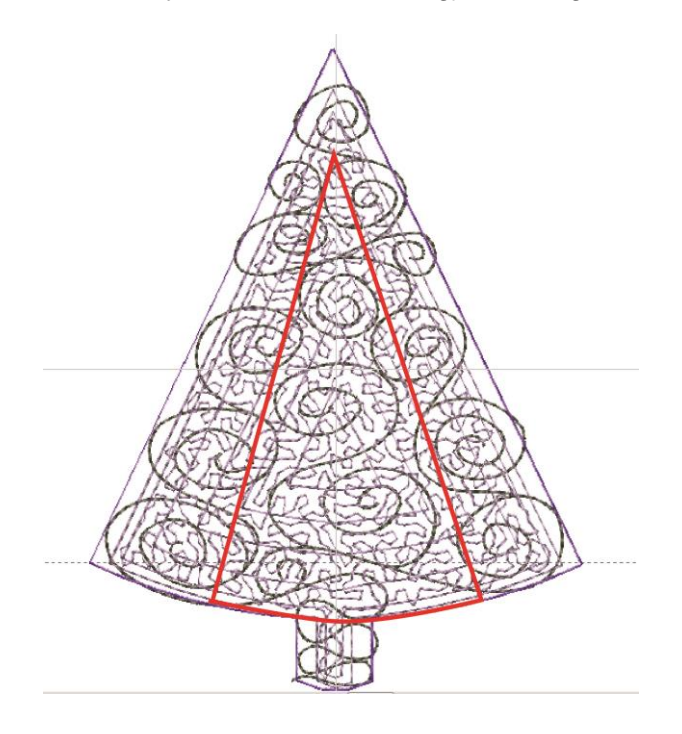

## Redigere PunchWork med Skygge

- · Velg det det skyggede treet fra Color Film.
- · Høyreklikk for å åpne "Object Properties".
- Deaktiver "Placement line".
- · Sett "Density" til 3.
- · Klikk på "OK".
- Naviger til lokasjonen for å lagre filen og navngi "PunchWork Tree with Shading".
- · Flytt de stingsatte konturene til slutt.

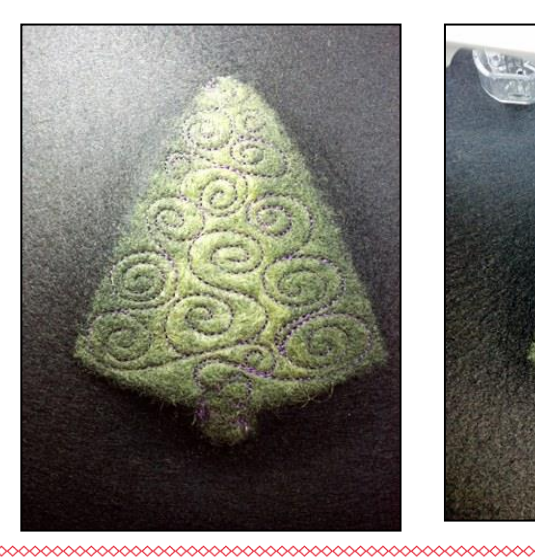

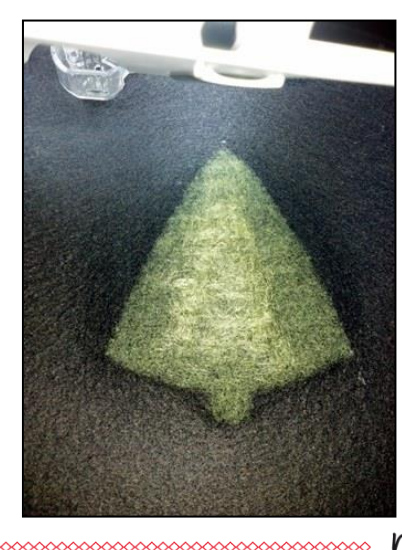

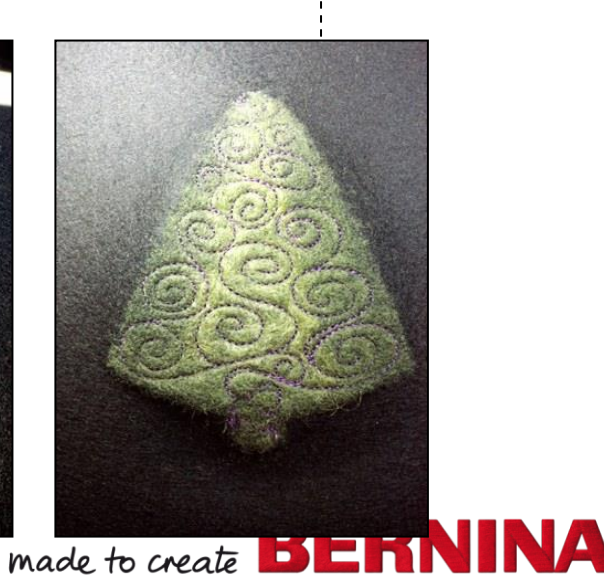

PunchWork verktøyet fungerer som Closed objects verktøyet:

V7

- Høyre klikk : Curve
- Venstre klikk: Corner